# FIND A MEDICARE ADVANTAGE PROVIDER. HERE'S HOW.

A click-by-click guide to the online provider directory.

# Together, all the way."

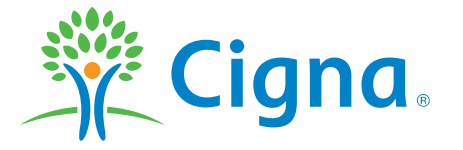

950483 1/21

21\_OPD\_EGWP\_MAPD

INT\_21\_94935\_C

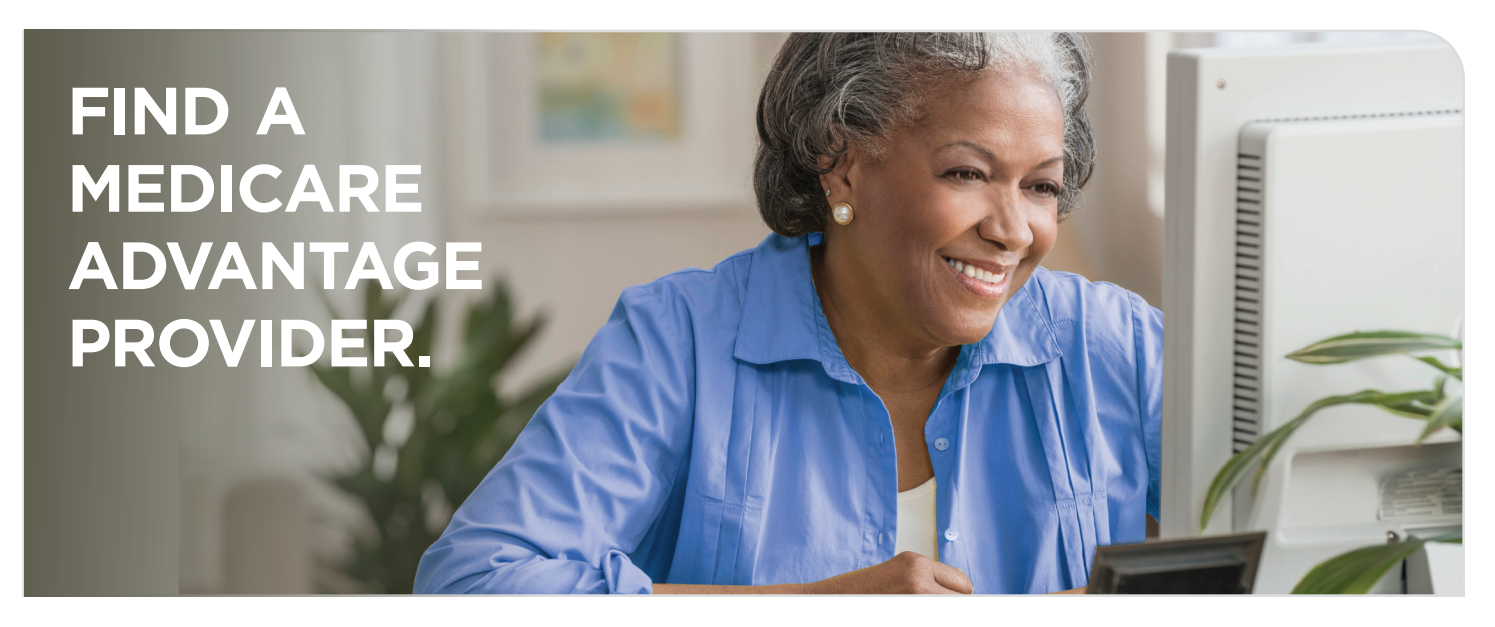

You're just a few clicks away from finding a provider in your area. Use this guide to navigate the online Provider Directory.

> Go to CignaMedicare.com/group/MAresources.

> Click Find a Medicare Advantage Provider next to the doctor icon.

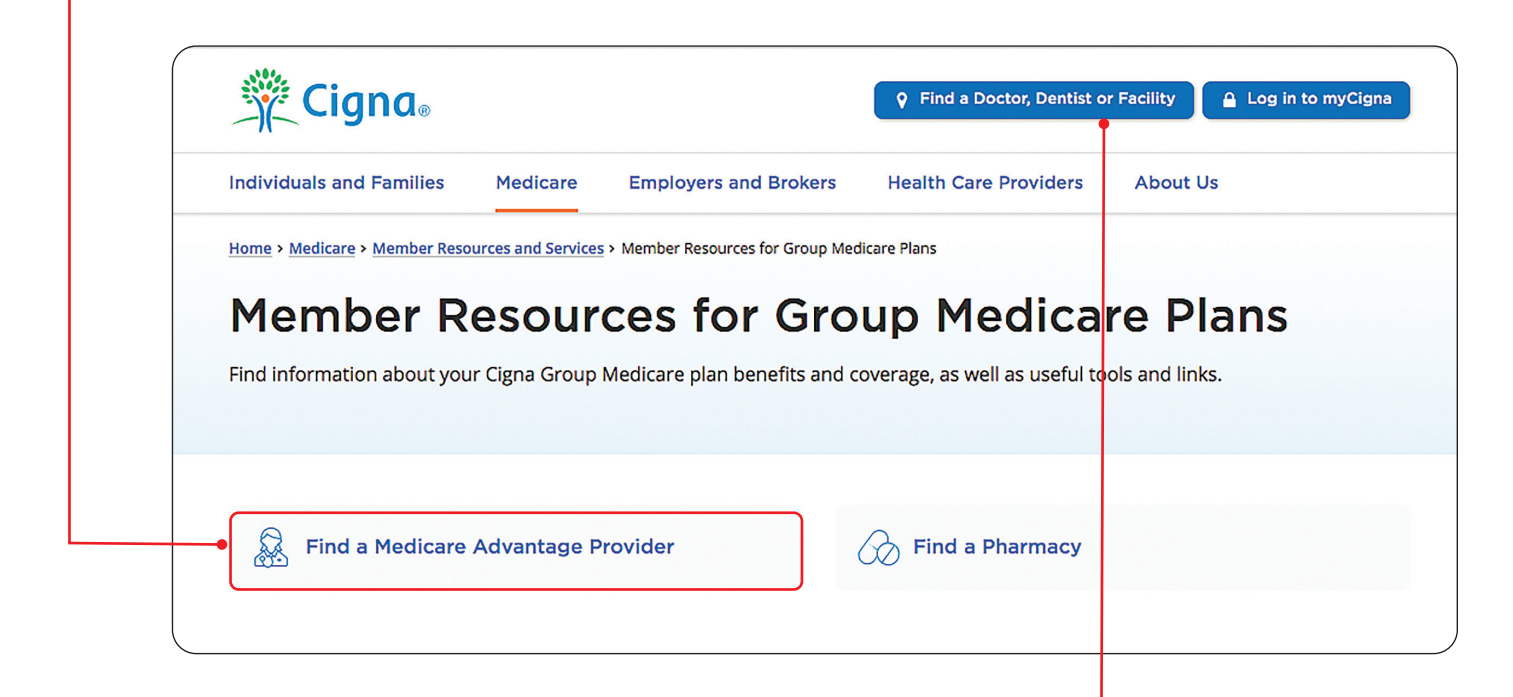

**NOTE:** Do not use this link. To access the complete directory of providers for your group Medicare Advantage plan, be sure to follow the instructions in Step 1. The link indicated above may not include all in-network providers in your area.

#### Need help finding a provider?

#### > Click Find a Doctor.

You may see a COVID-19 message pop-up when the Provider Directory opens. Click the blue "Close" button to continue.

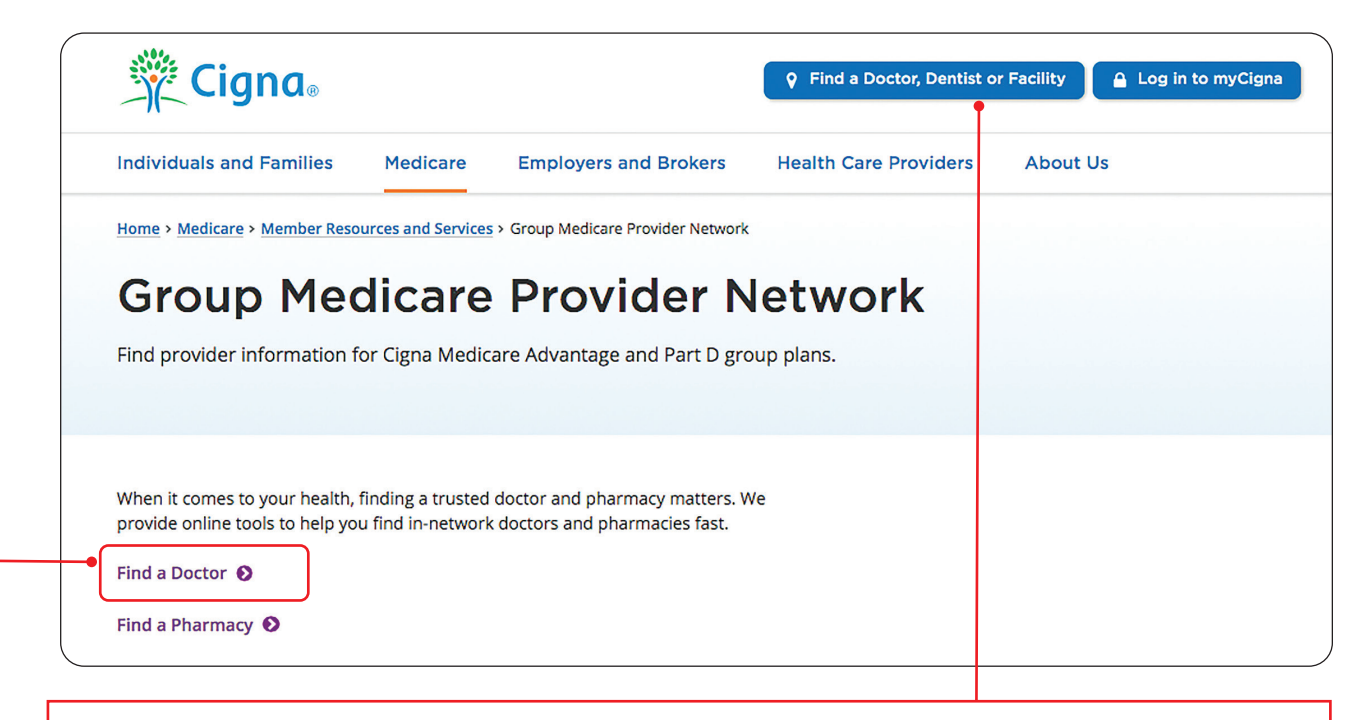

**NOTE:** Do not use this link. To access the complete directory of providers for your group Medicare Advantage plan, be sure to follow the instructions in Step 2. The link indicated above may not include all in-network providers in your area.

- Select your State of Residence from the drop-down menu. If your state isn't listed, call the customer service number below for assistance.
  - > Next, select your **County of Residence** from the drop-down menu.
  - Next, select your Preferred plan type. Your plan document will show your plan type. You may also select Any.

|   | Cigna.com                                         |                                                                              |                                                     |  |
|---|---------------------------------------------------|------------------------------------------------------------------------------|-----------------------------------------------------|--|
|   | In order to serve you better<br>available to you. | ; we need to know your state and county of residence. This will help us dete | rmine the contracted medical service providers that |  |
|   |                                                   |                                                                              |                                                     |  |
|   | State of Residence                                | << Select One >>                                                             |                                                     |  |
| • | State of Residence<br>County of Residence         | << Select One >>                                                             |                                                     |  |

#### Need help finding a provider?

Select your group Health plan from the drop-down menu. Your plan documents will show your group plan name.

| eed to know your state and county of residence. This will help us determine the contracted medical service pro                                                         |  |  |
|----------------------------------------------------------------------------------------------------|--|--|
| In order to serve you better, we need to know your state and county of residence. This will help us determine the contracted medical service prov<br>available to you. |  |  |
| 0                                                                                                    |  |  |
| DENVER                                                                                                    |  |  |
|                                                                                                    |  |  |
| ✓ < <any>&gt;</any>                                                                                                    |  |  |
| Preferred (2020, 2021)                                                                                                    |  |  |
| Preferred (2021 new plans)                                                                                                    |  |  |
| Preferred (2021 new plans) (Group Plans)                                                                                                    |  |  |
| True Choice Core PPO (2020, 2021) (Group Plans)                                                                                                    |  |  |
| True Choice PPO (2020, 2021)                                                                                                    |  |  |
| True Choice PPO (2020, 2021)                                                                                                    |  |  |
|                                                                                                    |  |  |

- > Enter your address (with city and state) or zip code.
  - **Tip:** Entering your zip code is the easier option.
  - > Next, select the default search range of **Within 10 miles** *or* select another search range from the drop-down menu.

| State of Residence  | CO<br>DENVER                                    |                |                       |  |
|---------------------|-------------------------------------------------|----------------|-----------------------|--|
| County of Residence |                                                 |                |                       |  |
| Preferred plan type | ●Any ○HMO ○PPO                                  | ●Any ○HMO ○PPO |                       |  |
| Health plan         | < <any>&gt;</any>                               |                |                       |  |
|                     |                                                 |                |                       |  |
| _                   |                                                 | easier option  |                       |  |
| 🛈 Find car          | e near Enter an address (with city and state) ( | or zip code    | Within 10 miles 🗸 🗸 🗸 |  |
|                     |                                                 |                |                       |  |
|                     |                                                 |                |                       |  |
|                     |                                                 |                |                       |  |
|                     |                                                 | _              |                       |  |
| ۍ                   |                                                 | <u></u>        | 4                     |  |
| ¢                   | Find a hospital, facility or other              |                | Aa                    |  |

The next steps in this guide will show you how to search for an in-network provider by Doctor Type (Step 6), Hospital, Facility or Service (Step 7), or Name or Keyword (Step 8).

### Need help finding a provider?

5.

#### > Click on the blue **Find a doctor** box.

6.

> You may need to click your selected box twice; the box will turn dark blue when your search begins. Results may take a few seconds to appear.

After you click **Find a doctor**, you may **Enter a specialty** *or* select from the **All specialties** menu.

Tip: Using the All specialties menu is the easier option.

| Find a doctor                                                                                                    | Find a hospital, facility or other service | Find a pharmacy | A급<br>Find by Name or keyword |
|----------------------------------------------------------------------------------------------------|--------------------------------------------|-----------------|-------------------------------|
| Enter a specialty to find                                                                                              |                                            |                 |                               |
| All specialties                                                                                                    |                                            |                 |                               |
| Acute Inpatient Rehabilitation                                                                                         |                                            |                 |                               |
|                                                                                                    |                                            |                 |                               |
| Addiction Psychiatry                                                                                                   |                                            |                 |                               |
| Addiction Psychiatry<br>Allergy & Immunology                                                                           |                                            |                 |                               |
| Addiction Psychiatry<br>Allergy & Immunology<br>Audiology                                                              | asier                                      |                 |                               |
| Addiction Psychiatry<br>Allergy & Immunology<br>Audiology<br>Behavioral Health Clinic                                  | asier                                      |                 |                               |
| Addiction Psychiatry<br>Allergy & Immunology<br>Audiology<br>Behavioral Health Clinic<br>Cardiac Surgery               | asier<br>otion                             |                 |                               |
| Addiction Psychiatry<br>Allergy & Immunology<br>Audiology<br>Behavioral Health Clinic<br>Cardiac Surgery<br>Cardiology | asier<br>otion                             |                 |                               |

If you click **Find a hospital, facility or other service,** you may select a type from the first menu or select from the second **(Facility Specialties)** menu. **Tip:** Using the first menu is the easier option.

| Find a doctor                                                                                        | Find a hospital, facility or other service | <b>Find a pharmacy</b> | යි.<br>Find by Name or keyword |
|----------------------------------------------------------------------------------------------------|--------------------------------------------|------------------------|--------------------------------|
| <br>Enter a specialty to find<br>Hospitals, clinics and other medical facili<br>Facility<br>Hospital | Easier<br>option                           |                        | Q                              |
| <br>Facility Specialties<br>Cardiology<br>Gastroenterology<br>General Surgery                        |                                            |                        |                                |

### Need help finding a provider?

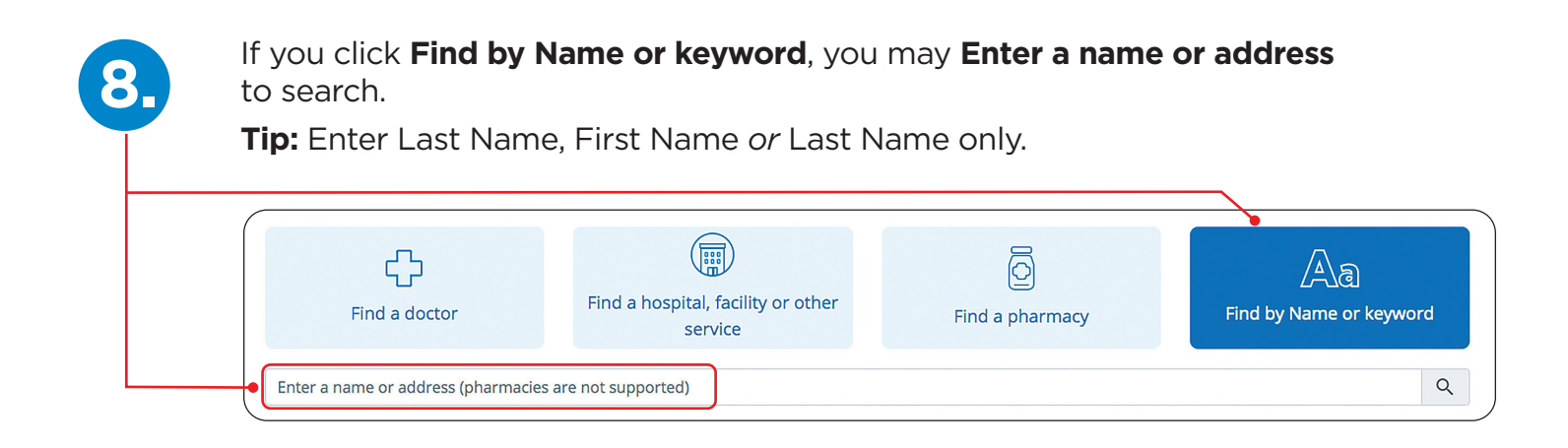

**Reminder:** If you click the browser's back arrow to start a new search, you must also click the circular refresh arrow before selecting your options.

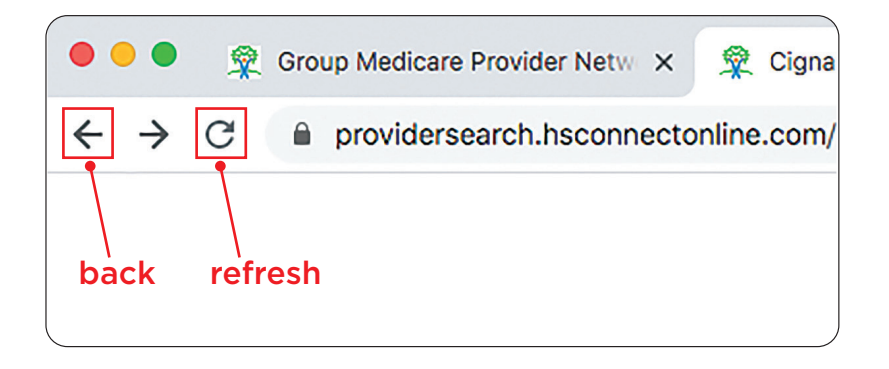

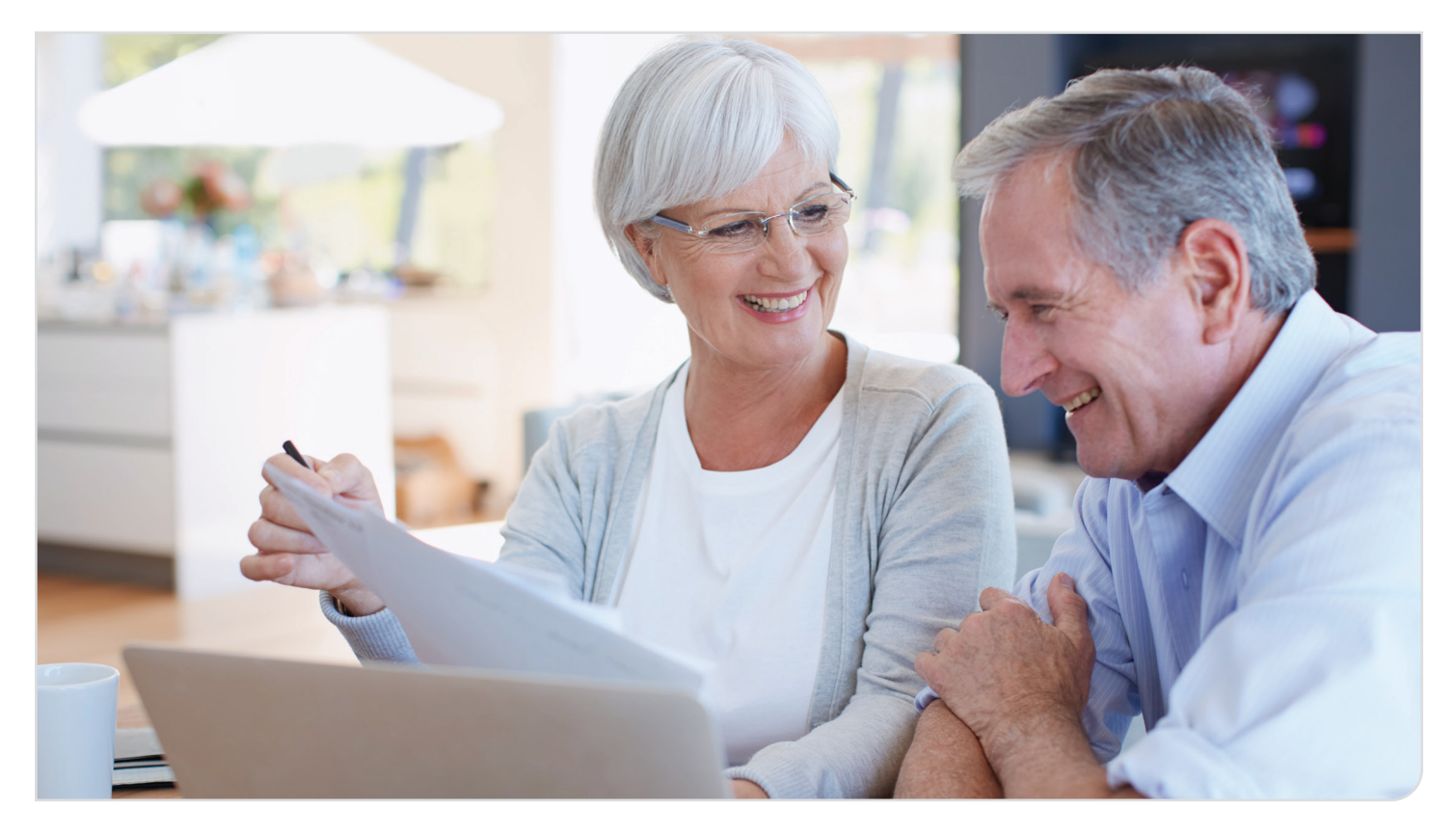

Need help finding a provider? Call Customer Service at <1-888-281-7867> (TTY 711).

## NOTES

| <br> | <br> |
|------|------|
|      | <br> |
|      |      |
|      | <br> |
|      | <br> |
|      |      |
|      |      |
|      |      |
|      |      |
|      |      |
| <br> |      |
| <br> |      |
|      | <br> |
| <br> | <br> |
|      |      |
|      |      |
|      |      |
|      |      |
|      |      |

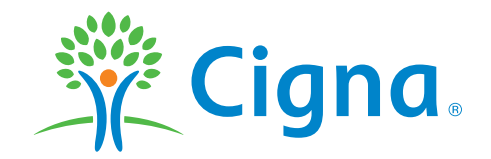

Out-of-network/non-contracted providers are under no obligation to treat Cigna members, except in emergency situations. Please call our Customer Service number or see your Evidence of Coverage for more information, including the cost-sharing that applies to out-of-network services.

All Cigna products and services are provided exclusively by or through operating subsidiaries of Cigna Corporation, including Cigna Health and Life Insurance Company, Cigna HealthCare of South Carolina, Inc., Cigna HealthCare of North Carolina, Inc., Cigna HealthCare of Georgia, Inc., Cigna HealthCare of Arizona, Inc., Cigna HealthCare of St. Louis, Inc., Cigna HealthCare of Colorado, Inc., Cigna HealthCare of California, Inc., HealthSpring Life & Health Insurance Company, Inc., HealthSpring of Florida, Inc., Bravo Health Mid-Atlantic, Inc., and Bravo Health Pennsylvania, Inc. The Cigna name, logo, and other Cigna marks are owned by Cigna Intellectual Property, Inc. Cigna is contracted with Medicare for PDP plans, HMO and PPO plans in select states, and with select State Medicaid programs. Enrollment in Cigna depends on contract renewal. All pictures are used for illustrative purposes only. © 2021 Cigna 950483 1/21